## **Configure Bold360 for Single Sign-On**

Configuring Bold360 for single sign-on (SSO) enables administrators to manage users of Citrix ADC. Users can securely log on to Bold360 by using the enterprise credentials.

## Prerequisite

Browser Requirements: Internet Explorer 11 and above

## To configure Bold360 for SSO by using SAML:

- 1. In a browser, type <u>https://www.bold360.com/</u> and press **Enter**.
- 2. In the home page, click **LOGIN** and select **Account**.

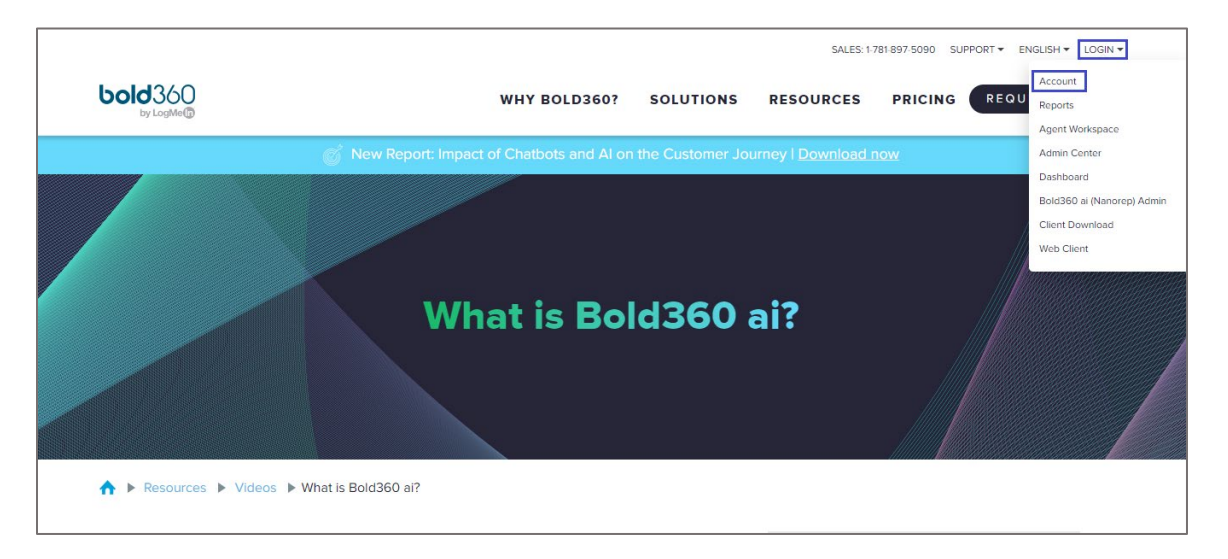

3. Type your Bold360 admin account credentials (User Name and Password) and click Login.

| <b>BIDCHAT</b>                                                                                                | 24/7 Live Chat  Web Interface Login<br>My Account   Downloads |
|----------------------------------------------------------------------------------------------------|---------------------------------------------------------------|
| Login to Your BoldChat Account User Name Password Login Login Login Login Login Login Login Login Login Login |                                                               |

4. Click **Web Interface Login** in the top-right corner.

|                                                                |                                            | •                   | 🎈 24/7 Live Chat 🥘 Web Interface        |
|----------------------------------------------------------------|--------------------------------------------|---------------------|-----------------------------------------|
|                                                                |                                            |                     | My Account   Down                       |
|                                                                |                                            |                     |                                         |
|                                                                |                                            |                     |                                         |
| count Summary                                                  |                                            |                     | Logged in as i i                        |
| soount Summary                                                 |                                            |                     |                                         |
|                                                                |                                            |                     |                                         |
| Get Bold360 now!                                               |                                            |                     | BUY                                     |
| Get Bold360 now!                                               |                                            |                     | BUY                                     |
| Get Bold360 now!                                               |                                            | Started: 2019-01-07 | Expires: 2019-01-17                     |
| Get Bold360 now! Trial Upgrades Name                           | Options                                    | Started: 2019-01-07 | BUY<br>Expires: 2019-01-17              |
| Get Bold360 now! Trial Upgrades Name Bold360                   | Options<br>Edition: Plus , Users: 2        | Started: 2019-01-07 | Expires: 2019-01-17                     |
| Get Bold360 now! Trial Upgrades Name Bold360 Optional Services | Options<br>Edition: Plus , Users: 2<br>SMS | Started: 2019-01-07 | Expires: 2019-01-17<br>CHANGE<br>Enable |

5. In the dashboard page, click **Setup** and select **Account Setup**.

| Delational Delater Market                                                                     |                                                                                                    |                                                                                                    |            | Contraction of the last |
|-----------------------------------------------------------------------------------------------|----------------------------------------------------------------------------------------------------|----------------------------------------------------------------------------------------------------|------------|-------------------------|
| Boocha Setup View Heip     Alert Setup     Mom Account Setup     My Canned Messages     Chats |                                                                                                    | User Name:                                                                                                    | My Status: | Available               |
| 🖾 Visits                                                                                      | Home Best Practices Customer Care Tips Customization Expert Tips Getting Started Increasing Sal                                                                                                    | les Web Client Support                                                                                                    |            |                         |
| A Reports                                                                                     | BoldChat Open Forum: Web Reports - Recording Now Available<br>April 29th 2015<br>Our April Open Forum focused on the BoldChat Web Reports. We reviewed:                                                                                                    | FOLLOW US ON twitter                                                                                                    |            |                         |
| Chat User Name                                                                                | <ul> <li>An overview of BoldChat's web reports, including what reports are available, where to access them, and how to run them</li> <li>Demos of the web reporting capabilities in action</li> <li>A live Q&amp;A format</li> </ul>                                           | Introducing<br>Bold360 ai<br>The Most Tightly-Integrated<br>Areat and Chathot Solution                                      |            |                         |
|                                                                                               | If you missed our BoldChat April Open Forum, it's not too late. You can still listen to the<br>recorded forum:                                                                                                    | Learn more                                                                                                    |            |                         |
|                                                                                               | Click here to listen to the BoldChat Web Reports Open Forum.                                                                                                    | bold360ai                                                                                                    |            |                         |
|                                                                                               | ATTENTION: New Web Client Features Just Released                                                                                                    | RECORDED WEBINARS<br>Getting Started with BoldChat -<br>(training for administrators)                                       |            |                         |
|                                                                                               | November 40, 2012<br>We've recently made several improvements to the BoldChat web-based interface which<br>users are likely to notice during the normal course of taking chats. As such, we wanted to                                                                          | View recorded webinar - Watch Now<br>Getting Started with BoldChat<br>(training for agents)                                 |            |                         |
|                                                                                               | make you aware to interim mome outain, we are excited about this Update because these<br>enhancements will most assuredly improve your experience with Boldchat.<br>Search Canned Messages<br>You now have the ability to perform keyword searches analyst your canned messane | view recorded webinar - Watch Now<br>BoldChat Open Forum: Chat<br>Window Customization<br>View recorded webinar - Watch Now |            |                         |

- 6. In the left pane, click **General Account Settings > Single Sign On**.
- 7. Select the **Enable Single Sign On** check box.
- 8. Enter the values for the following fields:

| Required<br>Information             | Description                                                                                                    |
|-------------------------------------|----------------------------------------------------------------------------------------------------|
| ID Provider URL                     | IdP logon URL                                                                                                    |
| Public Key (signature verification) | Copy and paste the IdP certificate.<br><b>Note:</b> The IdP metadata is provided by Citrix and can be accessed<br>from the link below. The link is displayed while configuring SSO<br>settings for your app.<br><u>https://gateway.cloud.com/idp/saml/<citrixcloudcust_id>/<app_id><br/>/idp_metadata.xml</app_id></citrixcloudcust_id></u> |

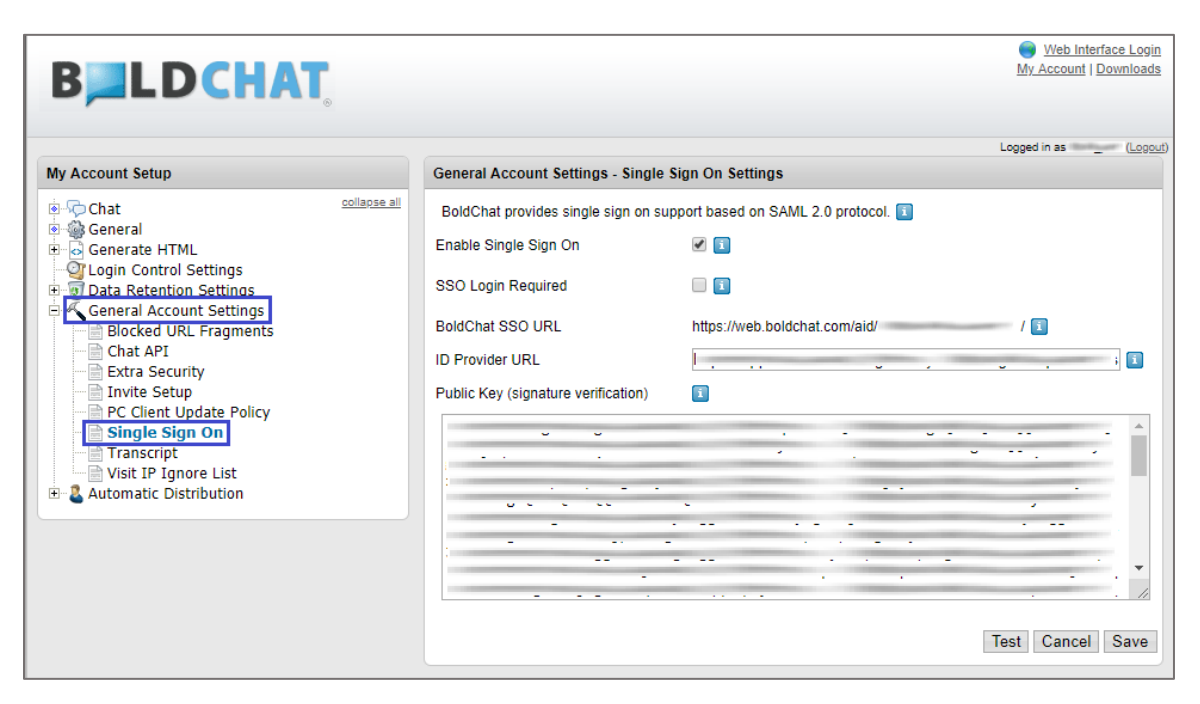

- 9. Click **Test** to validate the SSO connection.
- 10. Finally, click Save.